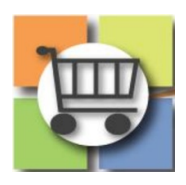

# Withdrawing/Cancelling Event Jaggaer Sourcing Director for the University System of Georgia

Purpose: Demonstrate Jaggaer Sourcing Event Cancellation Steps

#### Jaggaer Sourcing Director and GPR application URL:

| Jaggaer Sourcing Director – Buyer Portal  | SIGN IN (sciquest.com)                                                |
|-------------------------------------------|-----------------------------------------------------------------------|
| Jaggaer Sourcing Director – Public Portal | https://bids.sciquest.com/apps/Router/PublicEvent?CustomerOrg=Georgia |
| GPR – Public Portal                       | Georgia Procurement Registry (state.ga.us)                            |

#### Prerequisite:

| RFx Cancel Event or Administrative | SPD-SPR014 RFx Cancellation Notice |
|------------------------------------|------------------------------------|
| Errors Documentations              |                                    |
| Know your RFx Event Number         |                                    |

**Note:** GPR Public Portal will have Jaggaer Supplier Portal bid specific custom link to review your bid related documents on Jaggaer Supplier Portal.

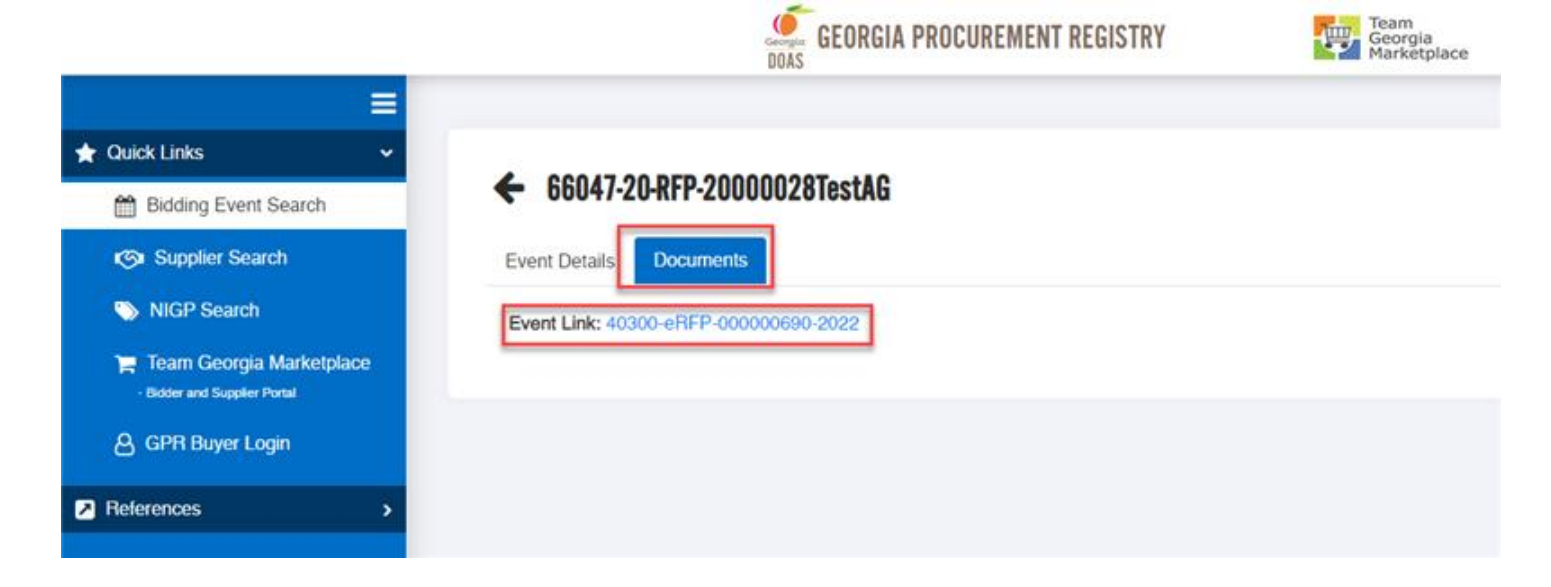

| Status   | Details                       |                            |                                        |      |
|----------|-------------------------------|----------------------------|----------------------------------------|------|
| Canceled | 66047-20-RFP-20000028TestA    | G                          |                                        | View |
|          | Open 8/4/2021 4:30 PM EDT Ty  | pe                         | eRFP                                   |      |
|          | Close 8/29/2021 1:30 PM EDT N | umber                      | 40300-eRFP-000000690-2022              |      |
|          | Co                            | ontact                     | Amruta Giri amruta.giri@doas.ga.gov    |      |
|          | De                            | etails                     | 12 View as PDF                         |      |
|          | Ev                            | ent Cancellation Documents | ♣ SPD-SPR014RFXCancellationNotice.docx |      |
|          |                               |                            |                                        |      |
|          |                               |                            |                                        |      |

## 1. Withdrawing an Open Event

| 1. | <b>Purpose:</b> To withdraw a Jaggaer sourcing event                                                                   | Jaggaer Sourcing Director – Buyer Portal         |                                                                            |                                                                  |                                                                                                    |                                                     |                            |               |        |  |
|----|----------------------------------------------------------------------------------------------------|--------------------------------------------------|----------------------------------------------------------------------------|------------------------------------------------------------------|----------------------------------------------------------------------------------------------------|-----------------------------------------------------|----------------------------|---------------|--------|--|
|    | in ' <b>Open</b> ' status and has                                                                                      | Showing <b>1 - 2</b> of 2 Re                     | esults                                                                     |                                                                  |                                                                                                    | Last 90 days (5/                                    | 9/2021-8/6/2021)           |               |        |  |
|    | no bid or with bid<br>response from the                                                                                | Results Per Page 2                               | 20 V                                                                       | Sort by:                                                         | vent Status: First to Last                                                                            | <b>∨</b>                                            | ,                          | 🔳 Page 1 of 1 |        |  |
|    | supplier, go to Jaggaer<br>Sourcing Director and<br>find the Sourcing Event<br>ID.                                     | Open Tr<br>44<br>Ra<br>Q                         | estAG-55346-21-RFP-SCHL<br>0300-eRFP-000000691-2022<br>equest for Proposal | EYHSCM<br>Created<br>Release<br>Open<br>Close<br>Sealed Bid Oper | 8/4/2021 3:44 PM EDT<br>-<br>8/4/2021 4:30 PM EDT<br>8/29/2021 10:00 AM EDT<br>8/29/2021 10:00 AM EDT | Submitted Bids 0<br>Intending to Bid 0<br>No bids 0 |                            | Manage Event  |        |  |
|    | (Note: Make sure that<br>event does, in fact,<br>show in an 'Open'<br>status on GPR Public<br>Portal.)                 | Open 6i<br>40<br>Ru<br>Q                         | 6047-20-RFP-20000028Tes<br>0300-eRFP-000000690-2022<br>equest for Proposal | tAG<br>Created<br>Release<br>Open<br>Close<br>Sealed Bid Oper    | 8/4/2021 3:38 PM EDT<br>-<br>8/4/2021 4:30 PM EDT<br>8/29/2021 1:30 PM EDT<br>8/29/2021 1:30 PM EDT   | Submitted Bids 0<br>Intending to Bid 0<br>No bids 0 |                            | Manage Event  |        |  |
|    |                                                                                                    | GPR – Public<br>OPEN Events<br>Show 50 v entries |                                                                            | Govern                                                           | neet Entity                                                                                           | Start Date (ET)                                     | End Date (ET)              | Ends in       | Status |  |
|    |                                                                                                    | 40300-eRFP-000000691<br>2022                     | 1- TestAG-55346-21-RFP-SCHLEY                                              | YHSCM Administrative,Services Agency                             |                                                                                                    | Aug 04, 2021 @ 04:30                                | Aug 29, 2021 @ 10:00<br>AM | 22 days       | Open   |  |
|    |                                                                                                    | 40300-eRFP-000000690<br>2022                     | 0- 66047-20-RFP-20000028TestAG                                             | Administ                                                         | ative,Services Agency                                                                                 | Aug 04, 2021 @ 04:30<br>PM                          | Aug 29, 2021 @ 01:30<br>PM | 22 days       | Open   |  |
| 2. | Click on the Event ID to<br>get to the event details<br>screen. Then click on<br>Workflow Actions →<br>Withdraw Event. | Jaggaer Sou                                      | rcing Director                                                             | – Buyer                                                          | Portal                                                                                                |                                                     |                            |               |        |  |

|                         | < Back to Results                                     | 1 of 2 Results 🔻 🤇 🕨                                                                                                    |                                                                                                    |
|-------------------------|-------------------------------------------------------|----------------------------------------------------------------------------------------------------|----------------------------------------------------------------------------------------------------|
|                         | This event is <b>Open</b> , and will be close         | d on 8/29/2021 10:00 AM EDT. You may view responses on 8/29/2021 10:00 AM EDT.                                                                | Workflow Actions 💌                                                                                               |
|                         | TestAG-55346-21-RFP-                                  | Additional Event Details                                                                                                    | Amend                                                                                                    |
|                         | SCHLEYHSCM                                            |                                                                                                    |                                                                                                    |
|                         | Type: Request for Proposal                            | V Additional Event Details                                                                                                    | <u> </u>                                                                                                    |
|                         | Event Status: Open                                    | Dollar Estimate (Re- 25,000<br>Enter Estimated Dollar Dellar                                                                                  |                                                                                                    |
|                         | Settings and Content 😪                                | vslue) * 💿                                                                                                    |                                                                                                    |
|                         | Setup                                                 | Fiocal Year * 2022                                                                                                    |                                                                                                    |
|                         | Additional Event Details                              | Purchasing Type * Open Market                                                                                                    |                                                                                                    |
|                         | Users                                                 | Category Type* Goods                                                                                                    |                                                                                                    |
|                         | Description                                           | URL -                                                                                                    |                                                                                                    |
|                         | Prerequisites                                         | <ul> <li>Offerore' Conference Information</li> </ul>                                                                                          |                                                                                                    |
|                         | Buyer Attachments                                     |                                                                                                    |                                                                                                    |
|                         |                                                       |                                                                                                    |                                                                                                    |
| 2 You will see a        | Laggaer Sourc                                         | ing Director - Buyer Portal                                                                                                    |                                                                                                    |
| S. Tou will see a       | Jaggael Sourc                                         | nig Director – Duyer Portai                                                                                                    |                                                                                                    |
| confirmation screen.    |                                                       |                                                                                                    |                                                                                                    |
| Click 'Yes' to proceed  |                                                       |                                                                                                    |                                                                                                    |
| with withdrawal         |                                                       |                                                                                                    |                                                                                                    |
| with withdrawai.        | Confirm                                               |                                                                                                    | × .                                                                                                    |
|                         |                                                       |                                                                                                    |                                                                                                    |
|                         | totals describes all                                  |                                                                                                    |                                                                                                    |
|                         | withdraw this e                                       | vent?                                                                                                    | . Are you sure you want to                                                                                       |
|                         | in a land to the t                                    |                                                                                                    |                                                                                                    |
|                         |                                                       |                                                                                                    |                                                                                                    |
|                         |                                                       |                                                                                                    | Yes No                                                                                                    |
|                         |                                                       |                                                                                                    |                                                                                                    |
|                         |                                                       |                                                                                                    | and the second second second second second second second second second second second second second second second |
|                         |                                                       |                                                                                                    |                                                                                                    |
| 4 The confirmation will | laggaer Sourc                                         | ing Director – Buyer Portal                                                                                                    |                                                                                                    |
| 4. The commutation will | Jaggael Joure                                         | ing Director Duyer Fortal                                                                                                    |                                                                                                    |
| pop up on the top of    |                                                       |                                                                                                    |                                                                                                    |
| the screen in the green | Sourcing + Sourcing Events + Search Even              |                                                                                                    | Success<br>Successfully withdrew the Sourcing Event                                                              |
| text hox                | <ul> <li>JADUADA revised its Sensor Privat</li> </ul> | Page enective May 25, 2018. By closing this banner, you acknowledge that when you use our solution, we process our personan                   | and mation as described at our service have \$ hours                                                             |
| showing Cusses          | < Beck to Results                                     | 1 of 2 Results 🔻 🤇 🗴                                                                                                    |                                                                                                    |
| snowing success,        | This event has been Withdrawn You                     | may Archive the event if you no longer want it to appear in your search results. You cannot edit this event, but you may <u>View Respon</u> t |                                                                                                    |
| and Event Status will   | TestAG-55346-21-RFP-                                  | Additional Event Details                                                                                                    | Sett Actions History 9                                                                                           |
| change to Withdrawn.    | SCHLEYHSCM                                            |                                                                                                    |                                                                                                    |
|                         | Type: Request for Proposal                            | Additional Event Details                                                                                                    |                                                                                                    |
|                         | Event Statue: Withdrawn                               | Enter Estimated Dollar 0 Reid Veldeton                                                                                                    |                                                                                                    |
|                         | Settings and Content 🖤                                | vaue)                                                                                                    |                                                                                                    |
|                         | Setup 🗸                                               | Fiscal Year T 2022                                                                                                    |                                                                                                    |
|                         | Additional Event Details 🖌                            | Purchasing Type * Open Market                                                                                                    |                                                                                                    |
|                         | Users                                                 | Category Type * Goods                                                                                                    |                                                                                                    |
|                         | Description                                           | URL -                                                                                                    |                                                                                                    |
|                         |                                                       |                                                                                                    |                                                                                                    |

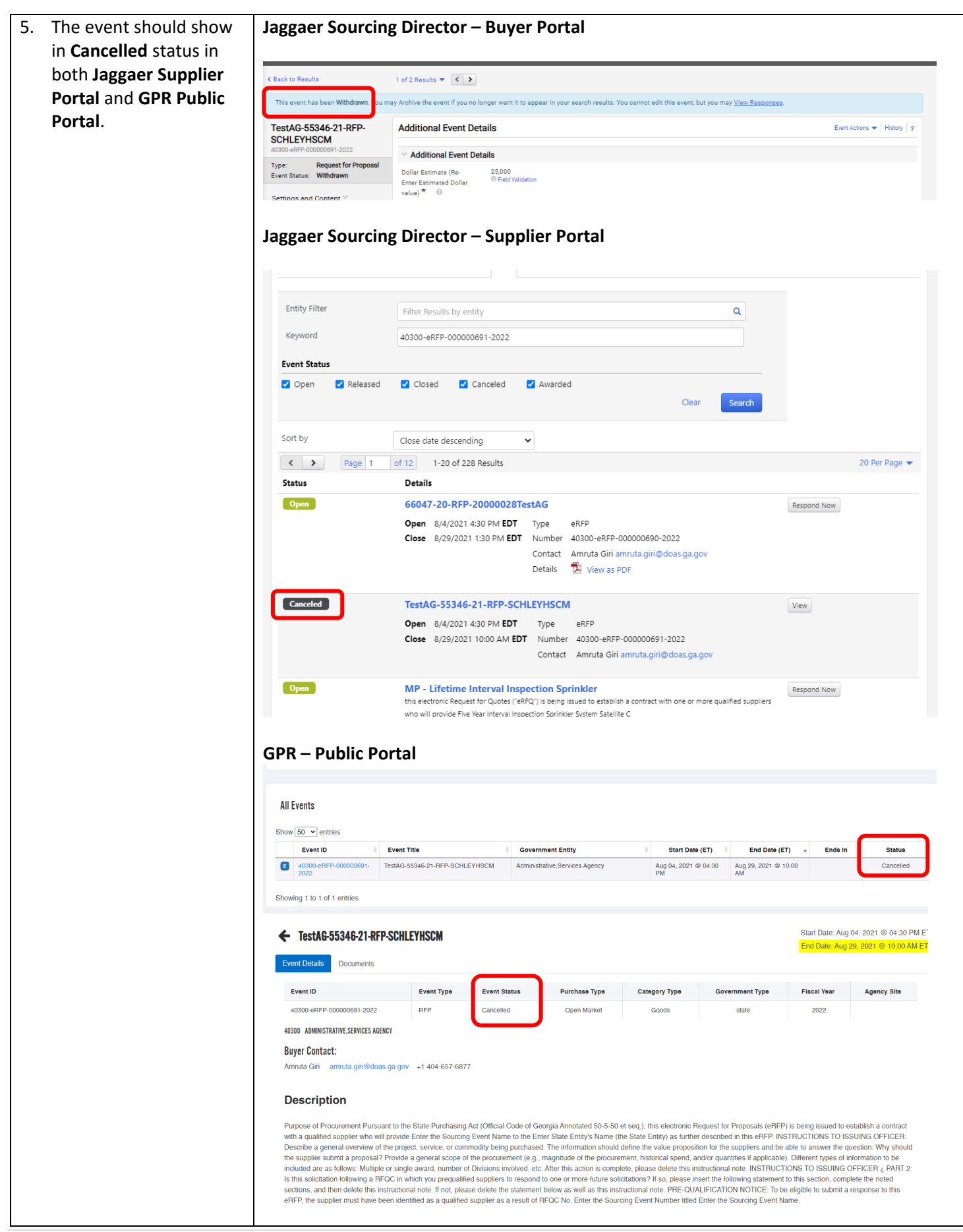

 Once Withdrawn, upload cancellation notice in Jaggaer Buyer
 Portal by going to Tools
 →Award Notifications
 → Add Attachment
 under Public Site Award
 Attachments section.

> Make sure to click on the dropdown for the cancellation notice upload and click '**Publish**' to publish cancellation notice on Jaggaer Supplier Portal.

| and the second bases is based bases.<br>A RADARTY revised its <u>based bases</u> based bases that gases a loss of solution where you use out Solution, we process you personal information as described in as Source Privacy Parks<br>and the second bases with datases. You cannot deter the week if you no longer week it to a gases in your assertive results. You cannot det the second bases ment, but your <b>Privace</b><br><b>Sector Solutions</b><br><b>Sector Solutions</b><br><b>Sector Solutions</b><br><b>Sector Solutions</b><br><b>Sector Solutions</b><br><b>Sector Solutions</b><br><b>Sector Solutions</b><br><b>Sector Solutions</b><br><b>Sector Solutions</b><br><b>Sector Solutions</b><br><b>Sector Solutions</b><br><b>Sector Solutions</b><br><b>Sector Solutions</b><br><b>Sector Solutions</b><br><b>Solutions</b><br><b>Solution</b> | Compa<br>Manifectures                               | MRACE A SAME                              | TEST                                  |                                                          |                                                             |        |
|----------------------------------------------------------------------------------------------------|-----------------------------------------------------|-------------------------------------------|---------------------------------------|----------------------------------------------------------|-------------------------------------------------------------|--------|
| LINGGARET revised is <u>perchaphage play</u> effective Kky 25, 2018. By closing this barner, you addrowledge that when you use out Solution, we process you personal information as decolared in out Solution and eccelared in out Solution. You want a barner barner barn                                                                                                    | ourcing  Sourcing Events  Search Events             | 6                                         |                                       |                                                          |                                                             |        |
| lack to Reach lack to Reach lack lack to Reach lack to Reach lack lack to Reach lack to Reach lack lack to Reach lack lack to Reach lack lack to Reach lack lack to Reach lack lack to Reach lack lack to Reach lack lack to Reach lack lack to Reach lack lack lack lack lack lack lack lack                                                                                                    | JAGGAER revised its Service Privacy                 | Policy effective May 25, 2018. By closin  | g this banner, you acknowledge th     | at when you use our Solution, we process your p          | personal information as described in our Service Privacy Po | licy.  |
| The search has been Withditson. You muy Achine the ownet days no longer watt it to apport in your search results. You cannot dolt has went but you muy <u>You Plancanase</u> .<br>Set AG-55346-21-RFP-<br>CHLEVTSCC<br>CHLEVTSCC<br>CHLEVTSCC<br>Type <u>based</u> Based<br>Recent for Papport<br>Recent for Papport<br>R                                                                                                    | lack to Results                                     | 1 of 2 Results 💌 🔇 🕨                      |                                       |                                                          |                                                             |        |
| Avail Add Attachment     Set of Set of                                                                                                    | This event has been <b>Withdrawn</b> . You r        | nay Archive the event if you no longer wa | ant it to appear in your search resul | lts. You cannot edit this event, but you may <u>View</u> | Responses.                                                  |        |
| ChillerStack     Type     Status     Message       set     Model for Popolal     Avarded Supplier Email     Pending     Default     Setter Keintergene       ettings and Content >     Pending Supplier Email     Pending     Default     Setter Keintergene       valuations >     Public Site Avarded Attachments<br>Internal Notes     Pending     Default     Setter Keintergene       ools *                                                                                                    | estAG-55346-21-RFP-                                 | Award Notifications                       |                                       |                                                          | Event Actions 🔻   History   ?                               |        |
| Request for Properal<br>werd des Specier Ernal         Pending         Default         Select New Templer<br>Betrings and Content >>           Participating Suppler Ernal         Pending         Default         Select New Templer<br>Betrings and Content >>         Select New Templer<br>Betrings and Content >>         Default         Select New Templer<br>Betrings and Content >>           and Questionnaire >>         Califications         Pending         Default         Select New Templer<br>Betrings and Content >>         Add Attachment           and Questionnaire >>         Califications         Pending         Default         Select Heim Templer<br>Betrings and Content >>         Add Attachment Type<br>Files ~         File          Link<br>Select Heim                                                                                                    | CHLEYHSCM<br>0300-eRFP-000000091-2022               | Туре                                      | Status                                | Message                                                  |                                                             |        |
| Participating Supplie Email     Pending     Default     Selection: Impose       valuations ::     Non-Participating Supplie: Email     Pending     Default     Selection: Impose       and Outschinnel: ::     Public Site Award Attachments     Add Attachment     X       And Attachment: Type     File ::     Link       internal Notes     Selection: Impose     Donk ::       Supprise Impose     On attachments have been added.     File::       Attachment: Type     File ::     Link       File::     Selectifies::     Done @informert       Op A: Bland     Selectifies::     Done @informert       Approvalis     Analmunglood fieste: 50.018     Done @informert                                                                                                    | ype: Request for Proposal<br>vent Status: Withdrawn | Awarded Supplier Email                    | Pending                               | Default                                                  | Select New Template                                         |        |
| Non-Perclopating Supplier Email     Pending     Default       valuations ···                                                                                                    | ettings and Content                                 | Participating Supplier Email              | Pending                               | Default                                                  | Select New Template                                         |        |
| Valuations ->     Public Site Award Attachments       arel Questionnaire ->     Add Attachments       No attachments have been added.     Add Attachment Type       Internal Notas     Exports and Imports       Exports and Imports     Select files -       Approvals     Select files -       Award Notifications     Mainum upload file size 50.0 MB                                                                                                    |                                                     | Non-Participating Supplier Email          | Pending                               | Default                                                  | Select New Template                                         |        |
| anel Questionnaire ?<br>No attachments have been added.<br>Internal Notes<br>Esports and Imports<br>Approxabi<br>Averal Notifications                                                                                                    | valuations ?                                        | Public Site Award Attachment              | ts                                    |                                                          | 1                                                           |        |
| ools **     Attachment Type     File     Link       Internal Noises     Files *     Select fass     Done @       Q.R.A. Bland     SPD-SPR014EFXCancellationNotice     100k.x       Approvals     Ananom uplad file size 50.0 MB                                                                                                    | anel Questionnaire 🦻                                | Add Attachment                            |                                       | Add A                                                    | ttachment                                                   | ×      |
| Internal Notes Exports and Imports 0.6.A Board Approvals Anad Notifications                                                                                                    | ools 🛩                                              |                                           |                                       | Attachmen                                                | Type 💿 File 🔿 Link                                          |        |
| Exports and Imports Q & A Board Q & A Board Q & A Board Approvals Approvals Anard Notifications                                                                                                    | Internal Notes                                      |                                           |                                       | Files *                                                  |                                                             |        |
| Q & A Board SPD-SPR014RFXCancellationNotice 100% X Approvals Avard Notifications                                                                                                    | Exports and Imports                                 |                                           |                                       |                                                          | Select files Drop mes to artach, or<br>browne.              | Done 🕑 |
| Approvals Maximum uplaad file size 50.0 MB                                                                                                    | Q & A Board                                         |                                           |                                       |                                                          | SPD-SPR014RFXCancellationNotice                             | 100%×  |
| Award Notifications                                                                                                    | Approvals                                           |                                           |                                       |                                                          | Maximum upload file size: 50.0 MB                           |        |
| * Provided Data Street Characteria                                                                                                    | Award Notifications                                 |                                           |                                       | * Required                                               | Diam of                                                     |        |

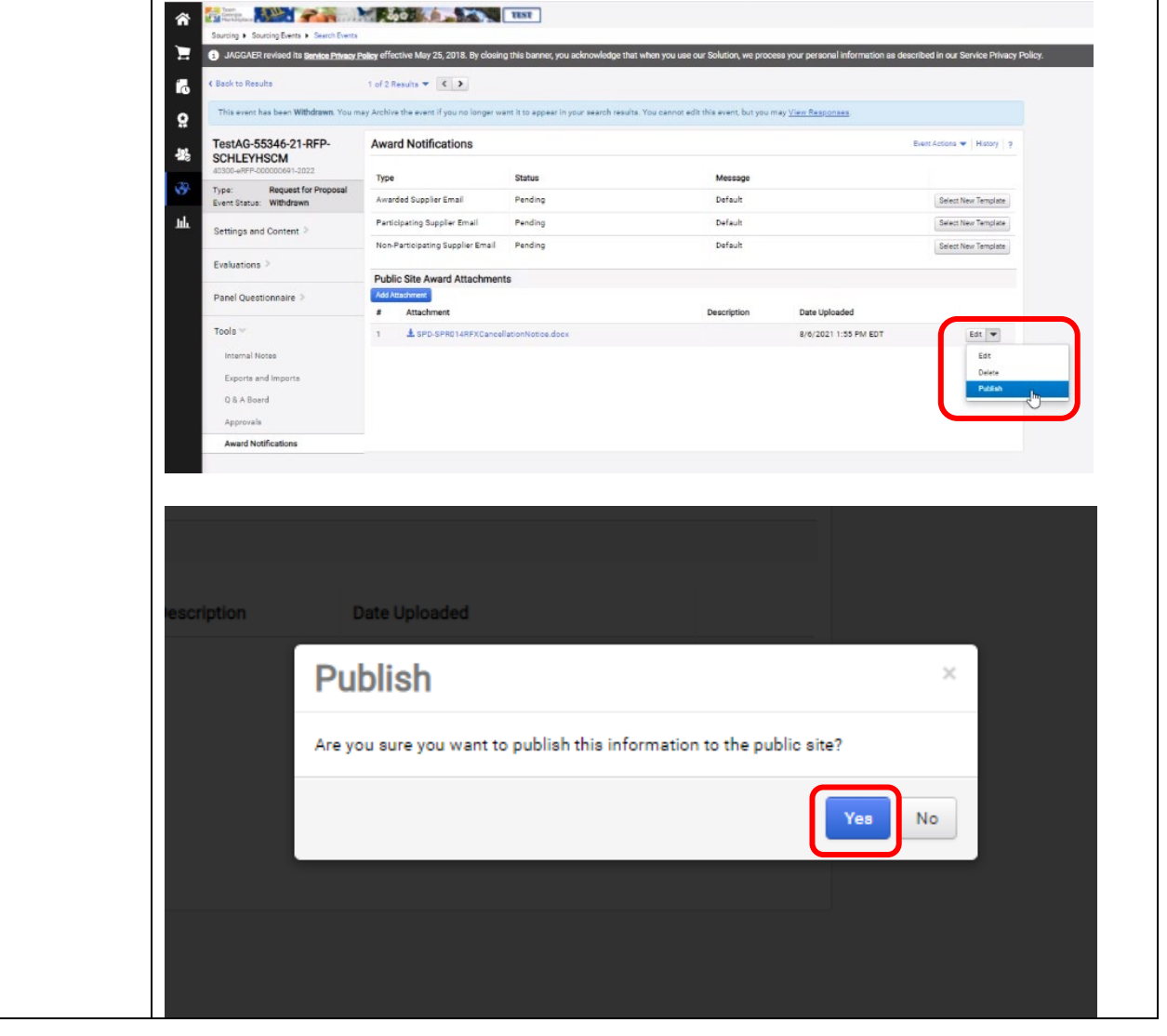

| 1                       | And Andreas                                     | 40 AD                                       | TEST                                              |                                                         |                                                      |
|-------------------------|-------------------------------------------------|---------------------------------------------|---------------------------------------------------|---------------------------------------------------------|------------------------------------------------------|
|                         | Sourcing + Sourcing Events + Search Even        |                                             |                                                   | O Succ                                                  | ess                                                  |
|                         | 1 JAGGAER revised its Service Privac            | y Policy effective May 25, 2018. By closing | this banner, you acknowledge that when you        | use our Solution, we process your persite publishe      | rd attachment was saved and<br>d to the public site. |
|                         |                                                 |                                             |                                                   |                                                         |                                                      |
|                         | Back to Results                                 | 1 of 2 Results 🔻 🔇 🕨                        |                                                   |                                                         |                                                      |
|                         | This event has been Withdrawn. You              | may Archive the event if you no longer wa   | nt it to appear in your search results. You canno | ot edit this event, but you may <u>View Responses</u> . |                                                      |
|                         | TestAG-55346-21-RFP-                            | Award Notifications                         |                                                   |                                                         | Event Accors 9 History ?                             |
|                         | 40300-#RFP-000000691-2022                       | Туре                                        | Status                                            | Message                                                 |                                                      |
|                         | Event Status: Withdrawn                         | Awarded Supplier Email                      | Pending                                           | Default                                                 | Select New Template                                  |
|                         | Settings and Content                            | Participating Supplier Email                | Pending                                           | Default                                                 | Select New Template                                  |
|                         | Evaluations >                                   | Non-arbitrating supplier email              | Pending                                           | Deradin                                                 | Seect new remprate                                   |
|                         | Panel Questionnaire 🤌                           | Public Site Award Attachment                | 8                                                 |                                                         |                                                      |
|                         | Tasla M                                         | # Attachment                                |                                                   | Description Date Uploaded                               |                                                      |
|                         | Internal Notes                                  | 1 & SPD-SPR014RFXCancel                     | ationNotice.docx                                  | 8/6/2021 1:55 PM E                                      | DT Uhpublish                                         |
|                         | Exports and Imports                             |                                             |                                                   |                                                         |                                                      |
|                         | 0.8 A Board                                     |                                             |                                                   |                                                         |                                                      |
|                         | Anorruals                                       |                                             |                                                   |                                                         |                                                      |
|                         | Award Notifications                             |                                             |                                                   |                                                         |                                                      |
|                         | Analy rouncations                               |                                             |                                                   |                                                         |                                                      |
|                         |                                                 |                                             |                                                   |                                                         |                                                      |
|                         |                                                 |                                             |                                                   |                                                         |                                                      |
| 7. Make sure that the J | aggaer Sourcin                                  | g Director – Sug                            | pplier Portal                                     |                                                         |                                                      |
| cancellation notice is  | 00                                              |                                             | •                                                 |                                                         |                                                      |
| visible on laggaer      |                                                 |                                             |                                                   |                                                         |                                                      |
|                         | Business Opportuniti                            | es                                          |                                                   |                                                         |                                                      |
| Supplier Portal.        | <ul> <li>Back to Georgia Procurement</li> </ul> | it                                          |                                                   |                                                         |                                                      |
|                         | Open for Bid Upcoming                           | Closed Awarded All                          |                                                   |                                                         |                                                      |
|                         |                                                 |                                             |                                                   |                                                         |                                                      |
|                         | Entity Filter                                   | Filter Perulte by entity                    |                                                   | 0                                                       |                                                      |
|                         |                                                 | The nestro by endry                         |                                                   |                                                         |                                                      |
|                         | Keyword                                         | Search by event title, number, co           | ntact, short description, or commodity            | code description                                        |                                                      |
|                         | Event Status                                    |                                             |                                                   |                                                         |                                                      |
|                         | Open Released                                   | Closed Canceled                             | Awarded                                           |                                                         |                                                      |
|                         |                                                 |                                             |                                                   | Clear Search                                            |                                                      |
|                         |                                                 |                                             |                                                   |                                                         |                                                      |
|                         | Sort by                                         | Close date descending                       | ~                                                 |                                                         |                                                      |
|                         | Status                                          | Details                                     |                                                   |                                                         |                                                      |
|                         | Canceled                                        | TortAC FERMS 24 DED                         |                                                   |                                                         | 10.00                                                |
|                         | Cancered                                        | TestAG-55340-21-RFP-                        |                                                   | -050                                                    | view                                                 |
|                         |                                                 | Open 8/4/2021 4:30 PM El                    | JI Type                                           | eKFP<br>40200-ePEP-000000601-2022                       |                                                      |
|                         |                                                 | CIOSE 8/29/2021 10:00 AM                    | Contact                                           | Amruta Giri amruta.giri@doas.ga.gov                     |                                                      |
|                         |                                                 |                                             | Details                                           | View as PDF                                             |                                                      |
|                         |                                                 |                                             | Event Cancellation Documents                      | L SPD-SPR014RFXCancellationNotice.doc                   | x                                                    |
|                         |                                                 |                                             |                                                   |                                                         |                                                      |
|                         |                                                 |                                             |                                                   |                                                         |                                                      |

### 2. Withdrawing event that is 'Under Evaluation'

 Purpose - To withdraw a sourcing event that is in 'Under Evaluation' status and has either no bid response or bid response received from supplier, go to Jaggaer Sourcing Director Buyer Portal, and find your Event Number.

> (Make sure that event does in fact show in an '**Under Evaluation**' status on **GPR Public Portal** and shows '**Closed**' in **Jaggaer Supplier Portal**)

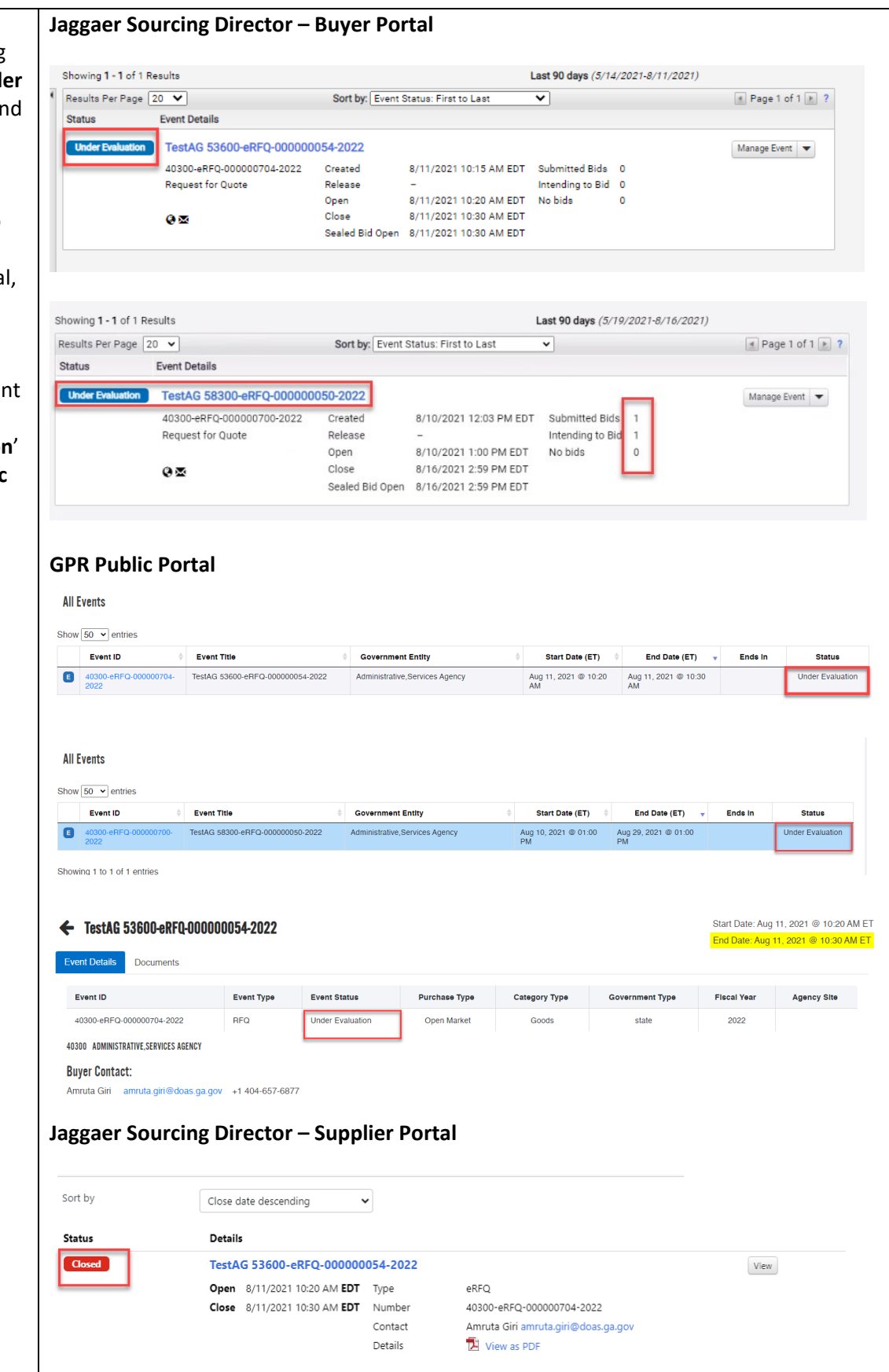

|    |                                                       | Closed                                            | TestA                      | G 58300-eF                 | RFQ-00000                 | 0050-202                             | 22                                |                                                                |                    | View         |
|----|-------------------------------------------------------|---------------------------------------------------|----------------------------|----------------------------|---------------------------|--------------------------------------|-----------------------------------|----------------------------------------------------------------|--------------------|--------------|
|    |                                                       |                                                   | Open<br>Close              | 8/10/2021 1<br>8/16/2021 2 | :00 PM EDT<br>::59 PM EDT | Type<br>Number<br>Contact<br>Details | eRFQ<br>40300-e<br>Amruta<br>Nier | RFQ-000000700-2022<br>Giri amruta.giri@doas.ga.gov<br>w as PDF | l                  |              |
| 2. | Before cancelling                                     | Jaggaer Sourcing                                  | g Directo                  | or – Buy                   | er Port                   | al                                   |                                   |                                                                |                    |              |
|    | event, <b>upload</b>                                  |                                                   |                            |                            |                           |                                      |                                   |                                                                |                    |              |
|    | cancellation notice in                                | C Back to Results                                 | 1 of 1 Results 🔻           | < >                        |                           |                                      |                                   |                                                                |                    |              |
|    | Jaggaer Sourcing                                      | This event is Under Evaluation. You ma            | ay <u>View Responses</u> . |                            |                           |                                      |                                   |                                                                | Workflow           | Actions 🔻    |
|    | Director by going to <b>Tools</b> $\rightarrow$ Award | TestAG 53600-eRFQ-<br>000000054-2022              | Award Notif                | fications                  |                           |                                      |                                   |                                                                | Event Actions      | History ?    |
|    | Notifications $\rightarrow \Lambda dd$                | 40300-eRFQ-000000704-2022 Type: Request for Quote | Туре                       |                            | Status                    |                                      |                                   | Message                                                        |                    |              |
|    | Attachment under                                      | Event Status: Under Evaluation                    | Awarded Suppl              | lier Email                 | Pending                   |                                      |                                   | Default                                                        | Select             | New Template |
|    | Public Site Award                                     | Settings and Content >                            | Non-Participati            | ing Supplier Email         | Pending                   |                                      |                                   | Default                                                        | Select             | New Template |
|    | Attachments section                                   | Evaluations >                                     | Dublic Cite A              | ward Attachmon             | •                         |                                      |                                   |                                                                |                    |              |
|    | Allachments Section.                                  | Panel Questionnaire >                             | Add Attachment             | ward Attachmen             | ts                        |                                      |                                   |                                                                |                    |              |
|    |                                                       | Table V                                           | No attachment              | s have been added.         |                           |                                      |                                   |                                                                |                    |              |
|    | Make sure to click on                                 | Internal Notes                                    |                            |                            |                           |                                      |                                   |                                                                |                    |              |
|    | the dropdown for the                                  | Exports and Imports                               |                            |                            |                           |                                      |                                   |                                                                |                    |              |
|    | cancellation notice                                   | Q & A Board                                       |                            |                            |                           |                                      |                                   |                                                                |                    |              |
|    | and click ' <b>Publish</b> ' to                       | Approvals                                         |                            |                            |                           |                                      |                                   |                                                                |                    |              |
|    | publish cancellation                                  | Award Notifications                               |                            |                            |                           |                                      |                                   |                                                                |                    |              |
|    | notice on Jaggaer                                     |                                                   |                            |                            |                           |                                      |                                   |                                                                |                    |              |
|    | Supplier Portal.                                      | Award Notifications                               |                            |                            |                           |                                      |                                   | Event Actions 🔻 Histo                                          | ry   ?             |              |
|    |                                                       | Туре                                              | Status                     |                            | N                         | lessage                              |                                   |                                                                |                    |              |
|    |                                                       | Awarded Supplier Email                            | Pending                    |                            | C                         | efault                               |                                   | Select New Temp                                                | late               |              |
|    |                                                       | Participating Supplier Email                      | Pending                    |                            | 0                         | efault                               |                                   | Select New Temp                                                | late               |              |
|    |                                                       | Non-Participating Supplier Email                  | Pending                    |                            | C                         | efault                               |                                   | Select New Temp                                                | late               |              |
|    |                                                       | Public Site Award Attachments                     | 3                          |                            |                           |                                      | dd Atta                           | ohmont                                                         | ×                  |              |
|    |                                                       | No attachments have been added.                   |                            |                            |                           | - A                                  |                                   | ICHINEIIL                                                      |                    |              |
|    |                                                       |                                                   |                            |                            |                           | At                                   | tachment Type                     | e 💿 File 🔾 Link                                                |                    |              |
|    |                                                       |                                                   |                            |                            |                           | Fil                                  | les *                             | Select files Drop files to str<br>browse.                      | tach, or Done 🕑    |              |
|    |                                                       |                                                   |                            |                            |                           |                                      |                                   | SPD-SPR014RFXCancellatio                                       | nNotice 100%×      |              |
|    |                                                       |                                                   |                            |                            |                           |                                      |                                   | Maximum upload file size: 50.0 MB                              |                    |              |
|    |                                                       | -                                                 |                            |                            |                           | *,                                   | lequired                          |                                                                | Save Changes Close |              |
|    |                                                       |                                                   |                            |                            |                           |                                      |                                   |                                                                |                    |              |
|    |                                                       |                                                   |                            |                            |                           |                                      |                                   |                                                                |                    |              |
|    |                                                       | u may <u>View Responses</u> .                     |                            |                            |                           |                                      |                                   | Workflo                                                        | w Actions 🔻        |              |
|    |                                                       | Award Notifications                               |                            |                            |                           |                                      |                                   | Event Action                                                   | ns 🔻   History   ? |              |
|    |                                                       | Type                                              | Status                     |                            |                           | Messa                                | de .                              |                                                                |                    |              |
|    |                                                       | Awarded Supplier Email                            | Pending                    |                            |                           | Default                              | 9-<br>1                           | Sele                                                           | ect New Template   |              |
|    |                                                       | Participating Supplier Email                      | Pending                    |                            |                           | Default                              | t                                 | Sele                                                           | ect New Template   |              |
|    |                                                       | Non-Participating Supplier Em                     | ail Pending                |                            |                           | Default                              | t                                 | Sele                                                           | ect New Template   |              |
|    |                                                       | Public Site Award Attachr                         | ments                      |                            |                           |                                      |                                   |                                                                |                    |              |
|    |                                                       | Add Attachment                                    |                            |                            |                           |                                      |                                   |                                                                |                    |              |
|    |                                                       | # Attachment                                      | annallationN-time -        | locx                       |                           | Descriptio                           | n                                 | Date Uploaded                                                  |                    |              |
|    |                                                       |                                                   |                            |                            |                           |                                      |                                   |                                                                | Edit<br>Delete     |              |
|    |                                                       |                                                   |                            |                            |                           |                                      |                                   |                                                                | Publish            |              |
|    |                                                       |                                                   |                            |                            |                           |                                      |                                   |                                                                |                    |              |
|    |                                                       |                                                   |                            |                            |                           |                                      |                                   |                                                                |                    |              |

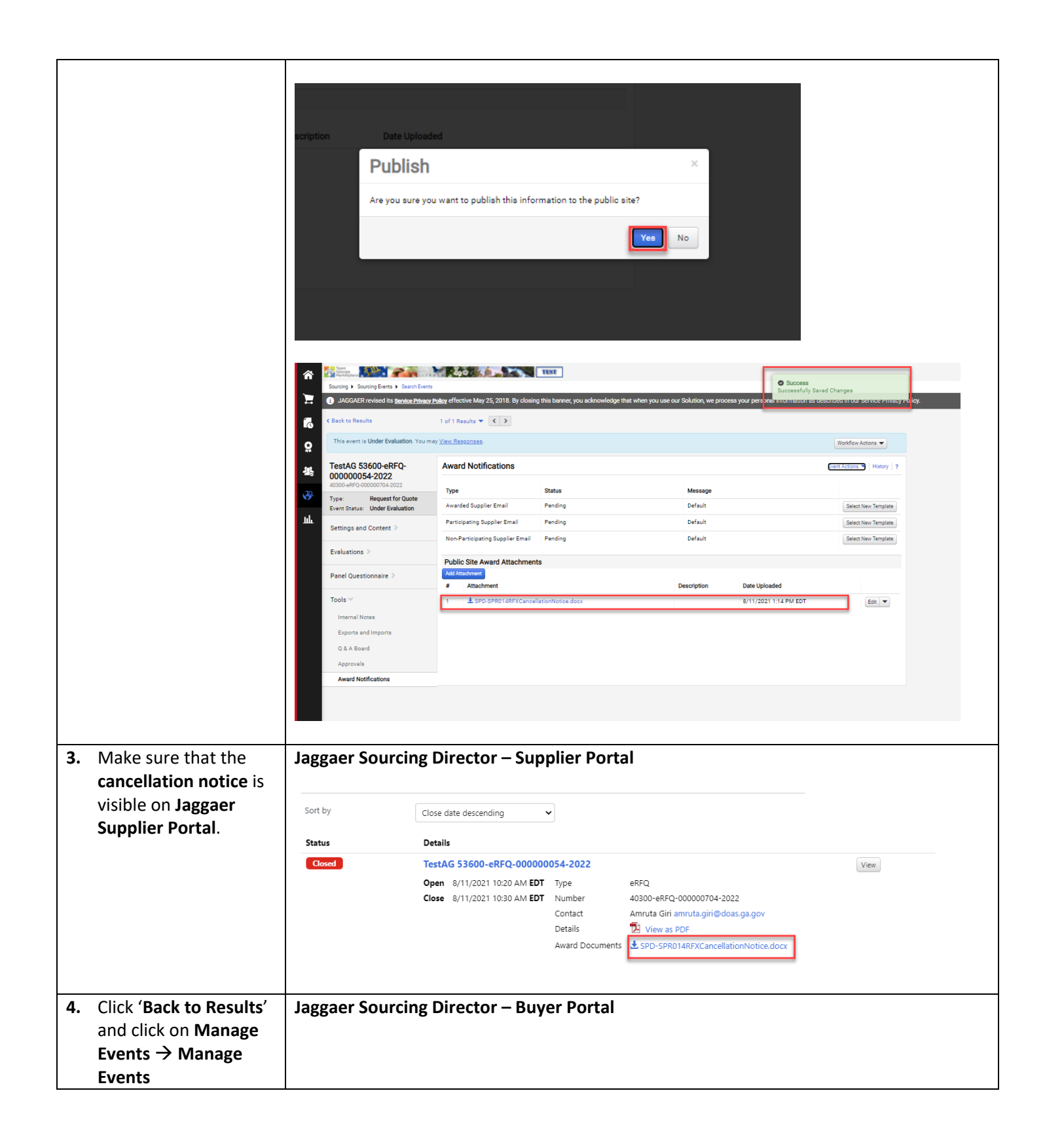

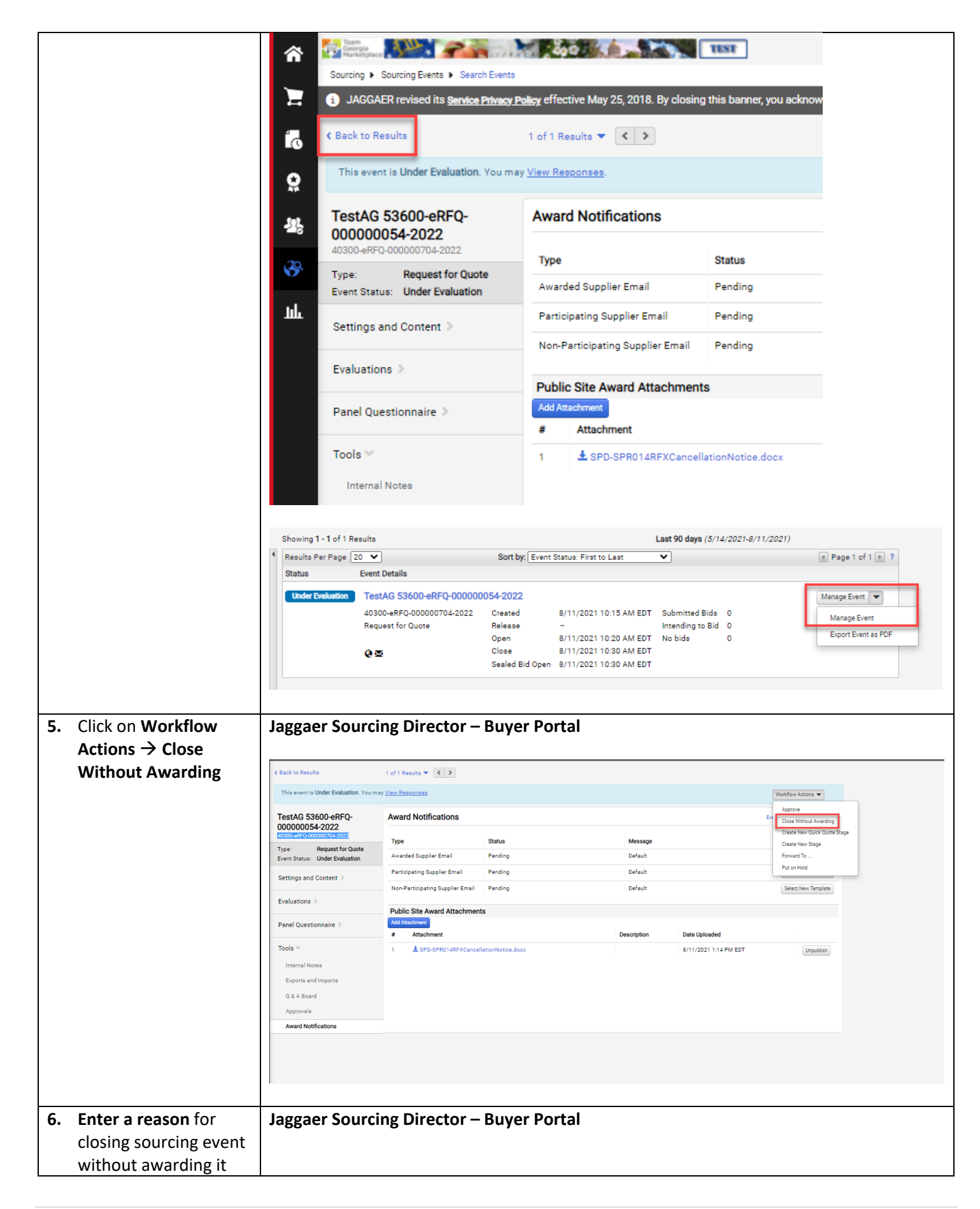

| and Click on Close<br>Without Awardin | e ng. Close Without Awarding ×                                                                                                    |  |
|---------------------------------------|----------------------------------------------------------------------------------------------------|--|
|                                       | Warning: You are about to close this Sourcing Event without awarding it.<br>Once it has been closed it cannot be reinstated.         Enter a reason for closing<br>the sourcing event without<br>awarding it.*       This bid has been cancelled. Please<br>refer to the attached published<br>cancellation notice<br>12 characters remaining         * Required       Close Without Awarding       Cancel                                                                                                    |  |
| <b>7.</b> The event will sho          | ow Jaggaer Sourcing Director – Buyer Portal                                                                                                    |  |
| confirmation on t                     | top of                                                                                                    |  |
| the page, and <b>the</b>              | C Back to Results 1 of 1 Results V C >                                                                                                    |  |
| Event Status will                     | This event was Closed Without Awarding. TectAQ. 52600.apEc. Award Notifications Early Information without a term in the second second s |  |
| change to <b>comple</b>               | eted. 000000054-2022<br>4000-eF0-000000054-2022<br>Type Status Message                                                                                                    |  |
|                                       | Type:         Request for Quote           Event Status         Completed   Participation Quote Email Pending Participation Quote Email Region Participation Quote Email Region Participation Quote Email Region Participation Quote Email Region Participation Quote Email Region Participation Quote Email Region Participation Quote Email Region Participation Quote Email Region Participation Quote Email Region Participation Quote Email Region Participation Participation Quote Email Region Participation Quote Email Region Participation Participat                                                                                          |  |
|                                       | Settings and Content > Participating applier Email Pending Default Centent injustration Centent injustration Cente |  |
|                                       | Evaluations > Public Site Award Attachments Panel Questionnaire > Add Fitachment                                                                                                    |  |
|                                       | P         Attachment         Description         Date Uploaded           Tools ∨         1         ± SPD-SPRD146FXCancellationNotice doox         8/11/2021114 PM EDT         Uppatient                                                                                                    |  |
|                                       | Internal Notas                                                                                                    |  |
|                                       | Exports and Imports Q & A Board                                                                                                    |  |
|                                       | Approvals Award Notifications                                                                                                    |  |
|                                       |                                                                                                    |  |
|                                       | Showing 1 - 1 of 1 Results Last 90 days (5/14/2021-8/11/2021)                                                                                                    |  |
|                                       | Results Per Page 20 V Sort by: Event Status: First to Last V Page 1 of 1 Page 1 of 1 Page 2 of 1                                                                                                    |  |
|                                       | Completed TestAG 53600-eRFQ-000000054-2022 Manage Event 💌                                                                                                    |  |
|                                       | 40300-eRFQ-000000704-2022         Created         8/11/2021 10:15 AM EDT         Submitted Bids         0           Request for Quote         Release         -         Intending to Bid         0                                                                                                    |  |
|                                       | Open         8/11/2021 10:20 AM EDT         No bids         0           Ogen         Close         8/11/2021 10:30 AM EDT         0                                                                                                    |  |
|                                       | Sealed Bid Open 8/11/2021 10:30 AM EDT                                                                                                    |  |
|                                       | Jaggaer Sourcing Director – Supplier Portal                                                                                                    |  |
| 8. The event should                   | Jaggaer Sourcing Director - Supplier Portal                                                                                                    |  |
| show in Cancelled                     | d                                                                                                    |  |
| status in <b>both Jag</b>             | Sort by Close date descending                                                                                                    |  |
| Supplier Portal, a                    | and Sector Details                                                                                                    |  |
| GPR Public Porta                      | Canceled TestAG 53600-eRFO-00000054-2022                                                                                                    |  |
|                                       | Open 8/11/2021 10:20 AM EDT Type eRFQ                                                                                                    |  |
|                                       | Close         8/11/2021 10:30 AM EDT         Number         40300-eRFQ-000000704-2022           Contact         Amruta Giri amruta giri@doas oa goy                                                                                                    |  |
|                                       | Details     View as PDF                                                                                                    |  |
|                                       | Event Cancellation Documents 🛓 SPD-SPR014RFXCancellationNotice.docx                                                                                                    |  |
|                                       |                                                                                                    |  |
|                                       | GPR Public Portal                                                                                                    |  |

| <ul> <li></li></ul>                                                                                                    | Event ID                                                                                                    | Event Title                                                       | ¢ (                | overnment Entity                                                                                 | \$ Sta                                                                                                    | art Date (ET) 🕴 Enc                                                                                                  | d Date (ET) 🔻                                                                                                    | Ends In                                                                         |
|----------------------------------------------------------------------------------------------------|----------------------------------------------------------------------------------------------------|-------------------------------------------------------------------|--------------------|--------------------------------------------------------------------------------------------------|----------------------------------------------------------------------------------------------------|----------------------------------------------------------------------------------------------------|----------------------------------------------------------------------------------------------------|---------------------------------------------------------------------------------|
| Showing 1 to 1 of 1 entries<br>Ceven Define S<br>Event Type Event Status Purchase Type Category Type Government Type Fiscal Year Agency Site<br>4000 eNMARCH Category Type Government Type Fiscal Year Agency Site<br>4000 eNMARCH Category Type Government Type Fiscal Year Agency Site<br>4000 eNMARCH Category Type Government Type Fiscal Year Agency Site<br>4000 eNMARCH Category Type Government Type Fiscal Year Agency Site<br>4000 eNMARCH Category Type Government Type Fiscal Year Agency Site<br>4000 eNMARCH Category Type Government Type Fiscal Year Agency Site<br>4000 eNMARCH Category Type Government Type Fiscal Year Agency Site<br>4000 eNMARCH Category Type Government Type Fiscal Year Agency Site<br>4000 eNMARCH Category Type Government Type Fiscal Year Category Type Government Type Fiscal Year Category Type Category Type Category Type Fiscal Year Category Type Fiscal Year Category Type Fiscal Year Category Type Fiscal Year Category Type Fiscal Year Category Type Fiscal Year Category Type Fiscal Year Category Type Fiscal Year Category Type Fiscal Year Category Type Fiscal Year Category Type Fiscal Year Category Type Fiscal Year Fiscal Year Category Type Fiscal Year Fiscal Year Category Type Fiscal Year Fiscal Year | E 40300-eRFQ-00000070-<br>2022                                                                                                    | 4- TestAG 53600-eRF                                               | Q-00000054-2022 Ad | ministrative,Services Agenc                                                                      | y Aug 11,<br>AM                                                                                                    | 2021 @ 10:20 Aug 11, 2<br>AM                                                                                         | 2021 @ 10:30                                                                                                    | С                                                                               |
| Event Date: Aug 11, 2021 @ 01228         Event Date: Aug 11, 2021 @ 01228         Event Date: Aug 11, 2021 @ 0128         Event Date: Aug 11, 2021 @ 0128         Event Date: Aug 11, 2021 @ 0128         Event Date: Aug 11, 2021 @ 0128         Event Date: Aug 11, 2021 @ 0128         Event Date: Aug 11, 2021 @ 0128         Event Date: Aug 11, 2021 @ 0128         Event Date: Aug 11, 2021 @ 0128         Event Date: Aug 11, 2021 @ 0128         Event Date: Aug 11, 2021 @ 0128         Big 2         Canceled       Open Market         Goods       state       2022         Big 2       Decuments         Big 2       Decuments       2022         Big 2       Decuments       2022         Big 2       Decuments       2022         Big 2       Decuments       2022         Big 2       Decuments       2022         Big 2       Decuments       Event Die       Event Die         Big 2       Decuments       Event Die       Event Die       Event Die         Big 2       Decuments       Event Die       Event Die       Event Die         Big 2       Decuments       Event Die       Event Die       Event Die       Event Die                                                                                                    | Showing 1 to 1 of 1 entries                                                                                                    |                                                                   | _                  |                                                                                                  |                                                                                                    |                                                                                                    | Obert Data                                                                                                    |                                                                                 |
| Event ID       Event Type       Event Status       Purchase Type       Category Type       Government Type       Fiecal Year       Agency Site         4 0300 - BFPG_00000704-2022       FPG       Cancelled       Open Markett       Goods       state       2022         4 0300 - BFPG_00000704-2022       FPG       Cancelled       Open Markett       Goods       state       2022         4 0300 - BFPG_00000704-2022       FPG       Cancelled       Open Markett       Goods       state       2022         4 0300 - BFPG_00000704-2022       FPG       Cancelled       Open Markett       Goods       state       2022         Byper Contact:         All Freit         Event Status of the event will change to 'Completed'         Status         Open Markett         Byper Contact:         Byper Contact:         Status of the event Title       Completed         Open Market Entity       Start Date (ET)       Ends in       Status         Completed         Market Status of the event Title       Agency Et olspan       Completed       Completed       Completed       Completed       Completed       Completed       Compl                                                                                                    | TestAG 53600-eRF  Event Details Document                                                                                                    | <u>5<b>Q-000000054-202</b></u><br>s                               | 2                  |                                                                                                  |                                                                                                    |                                                                                                    | End Date: A                                                                                                    | wg 11, 2021 @ 10:20.                                                            |
| 40300-ERF0-00000702-0202       RF0       Cancelled       Open Market       Goods       State       2022         40300 ADMINISTRATIVE_SERVICES AGENCY         Byger Contact:         Amruta Giri mirruta giri@doas.ga.gov +1 404-657-6877         Other Explores of an RF1, the status of the event will change to 'Completed'         All Events         Show 50 entriles <ul> <li>             dosou-eRF1-000000712</li> <li>             testAG RF12</li> <li>             dosou-eRF1-000000712</li> <li>             testAG RF12</li> <li>             dosou-entriles</li> </ul> <ul> <li>             tevent Tot entriles       </li></ul> concerted              dosou-entriles                 to 1 of 1 entriles               Start Date: Aug 19, 2021 @ 0.825 Aug 11             (ung 19, 2021 @ 0.825 Aug 19, 2021 @ 0.825 Aug 19             (ung 19, 2021 @ 0.825 Aug 19             (ung 19, 2021 @ 0.825 Aug 19                                                                                                    | Event ID                                                                                                    | Event Ty                                                          | e Event Status     | Purchase Type                                                                                    | Category Type                                                                                                    | Government Type                                                                                                    | Fiscal Year                                                                                                    | Agency Site                                                                     |
| Base of an RFI, the status of the event will change to 'Completed':         All Events         how 60 w entries         words of RFI-000000712, TestAG RFI2         Administrative,Services Agency         Aug 19, 2021 @ 08.25         Aug 19, 2021 @ 08.25 </td <td>40300-eRFQ-000000704-20</td> <td>22 RFQ</td> <td>Cancelled</td> <td>Open Market</td> <td>Goods</td> <td>state</td> <td>2022</td> <td></td>                                                                                                    | 40300-eRFQ-000000704-20                                                                                                    | 22 RFQ                                                            | Cancelled          | Open Market                                                                                      | Goods                                                                                                    | state                                                                                                    | 2022                                                                                                    |                                                                                 |
| Buyer Contact:         Amruta Giri amruta giri@doas ga gov +1404-657-6877    Contact: In case of an RFI, the status of the event will change to 'Completed'          All Events         Show [60] entries                                                                                                    | 40300 ADMINISTRATIVE, SERVICES                                                                                                    | AGENCY                                                            | L                  |                                                                                                  |                                                                                                    |                                                                                                    |                                                                                                    |                                                                                 |
| Event Nus         Event Nus         Event Status         Purchase Type         Category Type         Government Type         Flace Nus         Agency Site           40300-eFF-00000712-2022         FF1         Completed         Open Market         Goods         state         2022                                                                                                    |                                                                                                    |                                                                   | 1-68/7             |                                                                                                  |                                                                                                    |                                                                                                    |                                                                                                    |                                                                                 |
| 2022         Call of the Competence         Call of the Competence         Call of the Competence         Competence           2022         The Competence         Call of the Competence         Call of the Competen                                                                                                    | Note: In case<br>All Events<br>Show 50 - entries                                                                                                    | e of an RF                                                        | , the status       | of the eve                                                                                       | ent will cha                                                                                                    | ange to 'Co                                                                                                    | mpletec                                                                                                    | ť′)                                                                             |
| Event ID         Event Type         Event Status         Purchase Type         Category Type         Government Type         Fiscal Year         Agency Site           40300-#RFF.000007712-2022         RFI         Completed         Open Market         Goods         state         2022                                                                                                    | All Events<br>Show 50 v entries<br>Event ID<br>2002                                                                                                    | Event Title     TestAG RF12                                       | the status         | s of the eve<br>ment Entity<br>ative.Services Agency                                             | ent will cha<br>start Date (ET<br>Aug 19, 2021 @ 08                                                                                                    | End Date (ET)           28         Aug 19, 2021 @ 10.300                                                             | mpletec                                                                                                    | Statue<br>Completed                                                             |
| 40300-BFF-000000712-2022 BFI Competed Open Market Goods state 2022                                                                                                    | (Note: In case<br>All Events<br>Show 50 • entries<br>Event 10<br>add000-eRF1-000000712-<br>Showing 1 to 1 of 1 entries<br>Kowing 1 to 1 of 1 entries<br>Current Details<br>Current Details<br>Cocument       | Event Title     TestAG RFI2                                       | the status         | ment Entity<br>ative,Services Agency                                                             | ent will cha<br>Start Date (ET<br>Aug 19, 2021 © 08                                                                                                    | End Date (ET)           225         Aug 19.2021 <ul> <li>10.301</li> <li>10.301</li> </ul>                           | *     Ends in       *     Ends in                                                                                                    | Statue<br>Competed<br>21 © 08.25 AM ET<br>t1 © 10.20 AM ET                      |
|                                                                                                    | All Events<br>Show 50 • entries<br>Event 10<br>accord efFL000000712-<br>2022<br>Showing 1 to 1 of 1 entries<br>Court Details Document<br>Event 10                                                            | e of an RF                                                        | , the status       | ment Entity<br>alive.Services Agency                                                             | ent will cha<br>Start Date (ET<br>Aug 19, 2021 @ 08<br>AM                                                                                                    | End Date (ET)           25         Aug 19, 2021 III 10:30           KM         S           Government Type         F | Impletec       Impletec       Impletec | Statue<br>Completed<br>21 © 00:25 AM ET<br>13 © 10:00 AM ET<br>13 © 10:00 AM ET |
|                                                                                                    | Note: In case<br>All Events<br>Show 50 entries<br>Event ID<br>C 40300-ERF-000000712-20<br>Showing 1 to 1 of 1 entries<br>C TestAG RFI2<br>Event ID<br>40300-ERF-000000712-20<br>40300 ADMINISTRATIVE.SERVICE | E cof an RF E vent Title TestAG RFI2  Its Event Type RFI St JEKKY | (, the status      | ment Entity<br>atwe,Services Agency                                                              | Image: second second | ange to 'Co       ange to 'Co       ange to 'Co       Ang 19,2021 I to 300       Ang 19,2021 I to 300       State    | Rart Date: Aug 19, 202                                                                                                    | Statue<br>Competed<br>21 © 08.25 AM ET<br>tt © 10.30 AM ET<br>tt © 10.30 AM ET  |
| Buyer Contact:                                                                                                    | (Note: In case<br>All Events<br>Show (50 ) entries<br>Event ID<br>@ 40300-EFF-L000000712-20<br>Showing 1 to 1 of 1 entries                                                                                   | e of an RF  Event Title TestAG RFI2  nts  Event Type SAGENCY      | the status         | and the even       ment Entity       alive,Services Agency       Purchase Type       Open Market | ent will cha<br>start Date (ET<br>Aug 19, 2021 © 08<br>Aug<br>Aug<br>Aug<br>Aug<br>Aug<br>Aug<br>Aug<br>Aug                                                                                                    | 1     End Date (ET)       25     Aug 19, 2021 III 10.30                                                              | Impletec       Impletec       Impletec | Statue<br>Completed<br>21 © 08:25 AM ET<br>rt © 10:30 AM ET<br>rt © 10:30 AM ET |

### **3.** Withdraw/Cancel Awarded Event.

NOTE: Currently, there is no way to change the status of event from 'Awarded' to 'Cancelled'. However, please follow below steps to add the cancellation notice and documents to an event when awarded supplier backs out.

| 1. To <b>Withdraw/Cancel</b> a                                                                                                    | Jaggaer Sourcing                                      | Director –                                         | - Buyer P                                                                   | ortal                                                                                                    |                                                                            |                                 |                                  |                                                    |
|----------------------------------------------------------------------------------------------------|-------------------------------------------------------|----------------------------------------------------|-----------------------------------------------------------------------------|----------------------------------------------------------------------------------------------------|----------------------------------------------------------------------------|---------------------------------|----------------------------------|----------------------------------------------------|
| that has already been<br>awarded due to supplier<br>backout, go to Jaggaer<br>Buyer Portal, and find your<br>Awarded Event number. | Awarded TestAG 5210<br>40300-eRFQ-0<br>Request for Qu | 0-eRFQ-00000004<br>00000703-2022<br>lote           | 2-2022<br>Created<br>Release<br>Open<br>Close<br>Sealed Bid Open<br>Awarded | 8/11/2021 10:10 AI<br>-<br>8/11/2021 10:30 AI<br>8/11/2021 12:7 PM<br>8/11/2021 127 PM<br>8/11/2021 125 PM | M EDT Submitted<br>Intending t<br>M EDT No bids<br>I EDT<br>I EDT<br>I EDT | Bids 1<br>lo Bid 1<br>0         | Man                              | age Event 💌                                        |
| (Make sure that event<br>does in fact show in an<br>'Awarded' status on both                                                       | GPR Public Porta                                      | 1                                                  |                                                                             |                                                                                                    |                                                                            |                                 |                                  |                                                    |
| GPB Public Portal and                                                                                                    | Show 50 v entries                                     |                                                    |                                                                             |                                                                                                    |                                                                            |                                 |                                  |                                                    |
| laggaer Supplier Portal)                                                                                                    | Event ID 🔶 Even                                       | nt Title                                           | \$ Governme                                                                 | ent Entity                                                                                                 | ≑ Start Date (E                                                            | T) 💠 End Date (ET)              | ▼ Ends In                        | Status                                             |
| Jaggael Supplier Fortal)                                                                                                    | E 40300+eRFQ+000000703+ TestAv<br>2022                | G 5210L AG FQ-000000042-2                          | 2022 Administrat                                                            | ve,Services Agency                                                                                         | Aug 11, 2021 @ 1<br>AM                                                     | 0:30 Aug 11, 2021 @ 01:30<br>PM | 0                                | Awarded                                            |
|                                                                                                    | Showing 1 to 1 of 1 entries                           | <u>)00042-2022</u>                                 |                                                                             |                                                                                                    |                                                                            |                                 | Start Date: Aug<br>End Date: Aug | g 11, 2021 ⊚ 10:30 AM ET<br>11, 2021 @ 01:30 PM ET |
|                                                                                                    | Event ID                                              | Event Type                                         | Event Status                                                                | Purchase Type                                                                                              | Category Type                                                              | Government Type                 | Fiscal Year                      | Agency Site                                        |
|                                                                                                    | 40300-eRFQ-000000703-2022                             | RFQ                                                | Awarded                                                                     | Open Market                                                                                                | Goods                                                                      | state                           | 2022                             |                                                    |
|                                                                                                    | 40300 ADMINISTRATIVE, SERVICES AGENCY                 |                                                    |                                                                             |                                                                                                    |                                                                            |                                 |                                  |                                                    |
|                                                                                                    | Buyer Contact:<br>Amruta Giri amruta.giri@doas.ga.    | ov +1 404-657-6877                                 |                                                                             |                                                                                                    |                                                                            |                                 |                                  |                                                    |
|                                                                                                    | Jaggaer Supplier                                      | Portal:                                            |                                                                             |                                                                                                    |                                                                            |                                 |                                  |                                                    |
|                                                                                                    | Status                                                | Details                                            |                                                                             |                                                                                                    |                                                                            |                                 |                                  |                                                    |
|                                                                                                    | Awarded                                               | TestAG 52100-<br>Open 8/11/2021<br>Close 8/11/2021 | eRFQ-0000000<br>1 10:30 AM EDT<br>1 1:27 PM EDT                             | 042-2022       Type     eRFQ       Number     40300-eRi       Contact     Amruta G       Details     View  | FQ-00000703-2022<br>iri amruta.giri@doas<br>as PDF                         | 2                               |                                  | View                                               |
| 2. Upload Cancellation                                                                                                    | Panel Questionnaire >                                 | Public Site Award Att                              | tachmente                                                                   |                                                                                                    |                                                                            |                                 |                                  |                                                    |
| Notice in Jaggaer Buyer                                                                                                    | Tools                                                 | Add Attachment                                     |                                                                             |                                                                                                    |                                                                            |                                 |                                  |                                                    |
| Portal by going to <b>Tools</b>                                                                                                    | Internal Notes                                        | No attachments have be                             | en audeu.                                                                   |                                                                                                    |                                                                            |                                 |                                  |                                                    |
| ightarrowAward Notifications $ ightarrow$                                                                                          | Exports and Imports                                   |                                                    |                                                                             |                                                                                                    |                                                                            |                                 |                                  |                                                    |
| Add Attachment under                                                                                                    | Q & A Board<br>Approvals                              |                                                    |                                                                             |                                                                                                    |                                                                            |                                 |                                  |                                                    |
| Public Site Award                                                                                                    | Award Notifications                                   |                                                    |                                                                             |                                                                                                    |                                                                            |                                 |                                  |                                                    |
| Attachments section.                                                                                                    |                                                       |                                                    |                                                                             |                                                                                                    |                                                                            |                                 |                                  |                                                    |
|                                                                                                    |                                                       |                                                    |                                                                             |                                                                                                    |                                                                            |                                 |                                  |                                                    |
| Make sure to click on the                                                                                                    |                                                       |                                                    |                                                                             |                                                                                                    |                                                                            |                                 |                                  |                                                    |
| dropdown for the                                                                                                    |                                                       |                                                    |                                                                             |                                                                                                    |                                                                            |                                 |                                  |                                                    |
| cancellation notice and                                                                                                    |                                                       |                                                    |                                                                             |                                                                                                    |                                                                            |                                 |                                  |                                                    |
| click ' <b>Publish</b> ' to publish                                                                                                |                                                       |                                                    |                                                                             |                                                                                                    |                                                                            |                                 |                                  |                                                    |
| cancellation notice on                                                                                                    |                                                       |                                                    |                                                                             |                                                                                                    |                                                                            |                                 |                                  |                                                    |
| Jaggaer Supplier Portal.                                                                                                    |                                                       |                                                    |                                                                             |                                                                                                    |                                                                            |                                 |                                  |                                                    |

|                                                                                               | atus       Add Attachment         nding       Attachment Type         nding       Files *         inding       Select files         Drop files to attach, or       Done ()         SPD-SPR014RFXCancellationNotice       100%×         Maximum upload file size: 50.0 MB       100%×                                                                                                    | Preview And Se<br>Preview Email<br>Preview And Se<br>Preview and Pu |
|-----------------------------------------------------------------------------------------------|----------------------------------------------------------------------------------------------------|---------------------------------------------------------------------|
|                                                                                               | * Required     Save Changes     Close       Public Site Award Attachments                                                                                                    |                                                                     |
|                                                                                               | Publish     Pre       Are you sure you want to publish this information to the public site?     Pre       Image: Second content of the public site?     Pre       Image: Second content of the public site?     Pre       Image: Second content of the public site?     Pre       Image: Second content of the public site?     Pre       Image: Second content of the public site?     Pre       Image: Second content of the public site?     Pre       Image: Second content of the public site?     Pre |                                                                     |
| 3. Make sure that the<br>Cancellation Notice is<br>visible on the Jaggaer<br>Supplier Portal. | Status     Details       Awarded     TestAG 52100-eRFQ-000000042-2022       Open     8/11/2021 10:30 AM EDT       Type     eRFQ       Close     8/11/2021 12:27 PM EDT       Number     40300-eRFQ-000000703-2022       Contact     Amruta Giri amruta.giri@doas.ga.gov       Details     2       View as PDF       Award Documents                                                                                                    |                                                                     |